## **Tutorial 4 Administrating a Containerized Service**

The Scheer PAS Administration allows you to manage the services running on the platform.

## Follow Our Example User Story

David wants to check the details of his containerized service in the administration. He also wants to de crease the **order limit** that has been set during the service implementation.

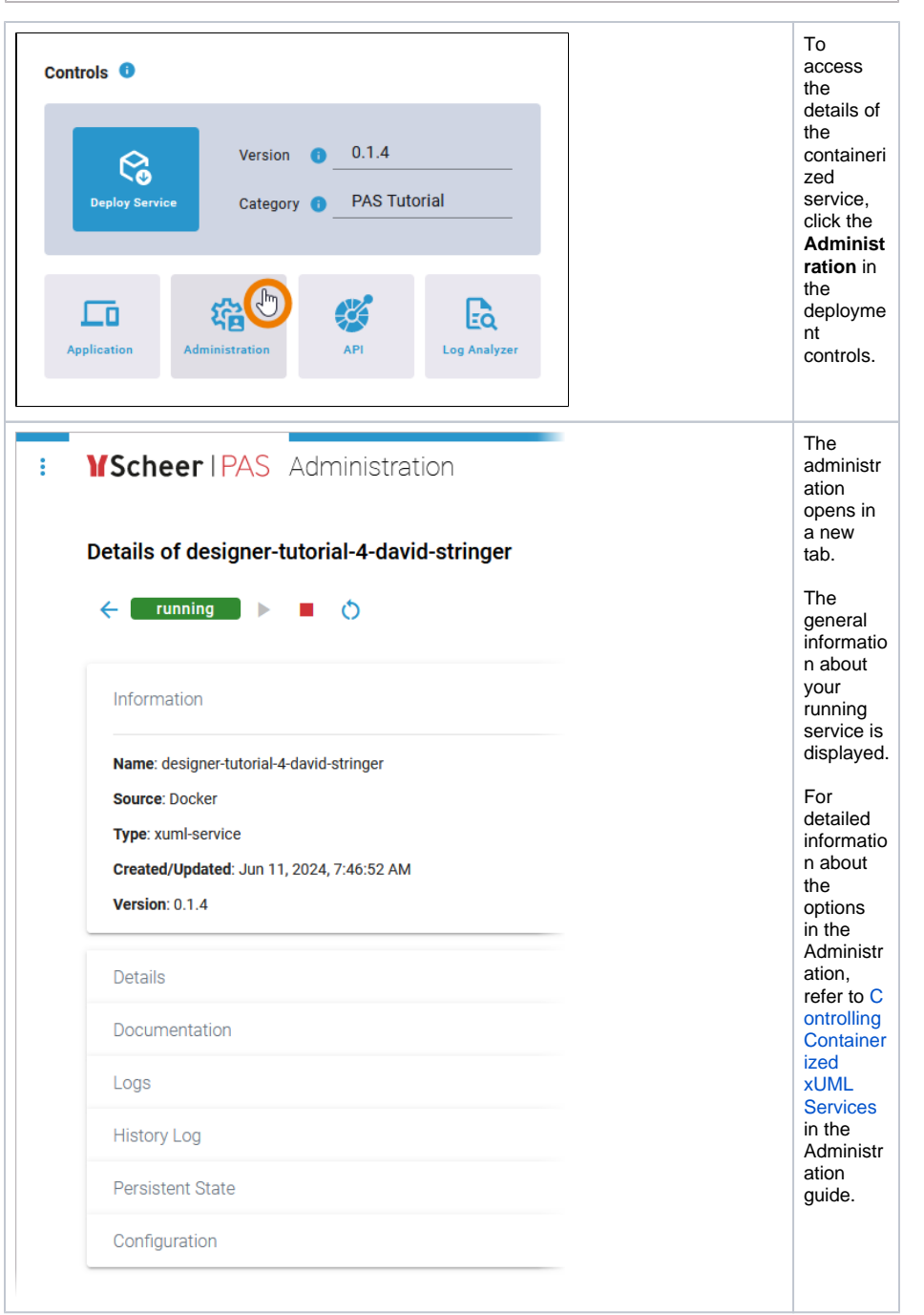

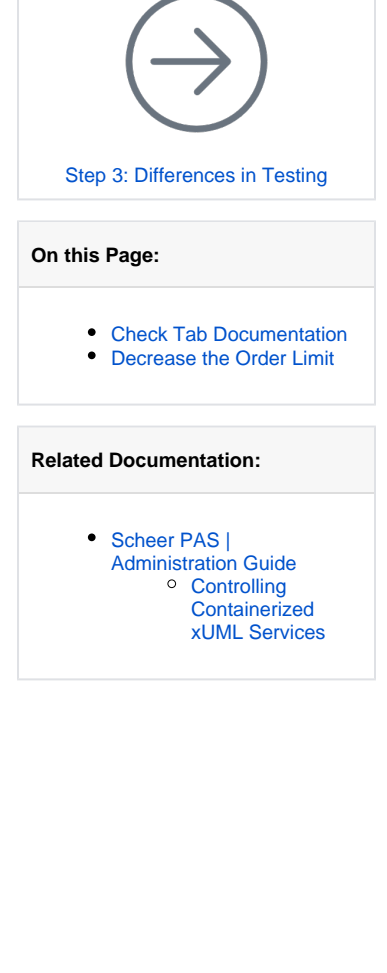

## Check Tab Documentation

In the **Documentation** section, all service-related documentation is accessible: the service description as well as the library documentation.

| Details of designer-tutorial-4-david-stringer    | Expand<br>section D<br>ocument<br>ation.<br>Check if<br>it |
|--------------------------------------------------|------------------------------------------------------------|
| Information                                      | displays<br>your<br>service<br>descriptio                  |
| Documentation                                    | 11.                                                        |
| Select Document Designer_Tutorial_4_dav          |                                                            |
| This is David Stringer's tutorial service.       |                                                            |
| It contains a simple order approval application. |                                                            |
| Logs                                             |                                                            |

In tutorial 2, you have imported the library **ERPOrderInterface** to your service. This library is also documented. Use the drop-down list to select and display the library documentation:

| Documentation                               |                                                                                     |
|---------------------------------------------|-------------------------------------------------------------------------------------|
| Designer_Tutorial_4_david_stringer19329     |                                                                                     |
| erpOrderInterface_557722615.html            |                                                                                     |
| Documentation details regarding this xUML   | example can be found in the Scheer PAS documentation at <u>doc scheer-pas.com</u> . |
| Scheer PAS Academy - Designer Tutorials - : | Creating a Simple Order Approval Service                                            |

## Decrease the Order Limit

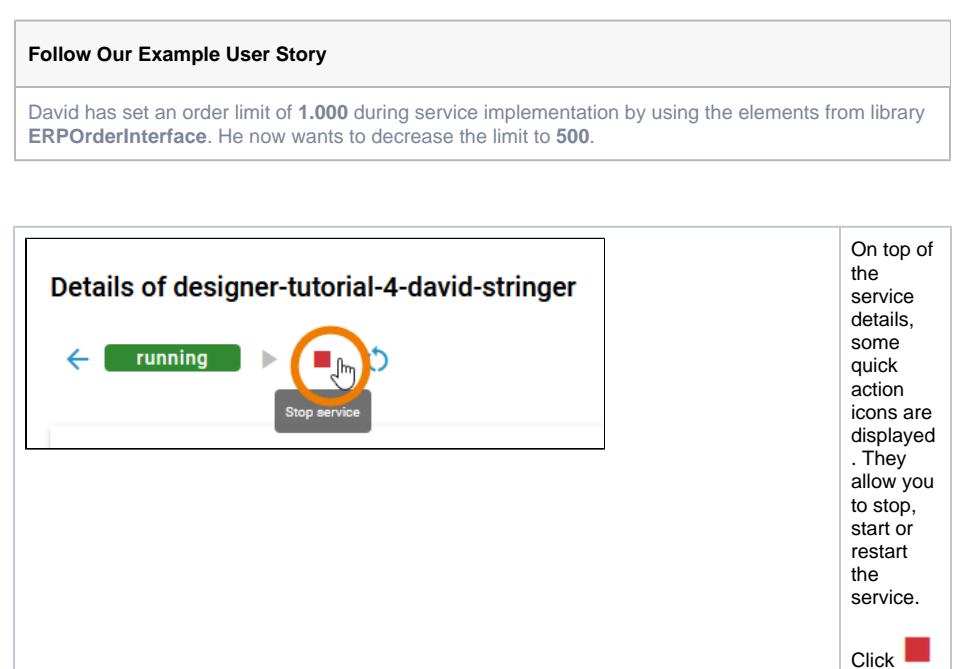

to stop the service. Now expand section Configuration and use the filter to search for order limit.

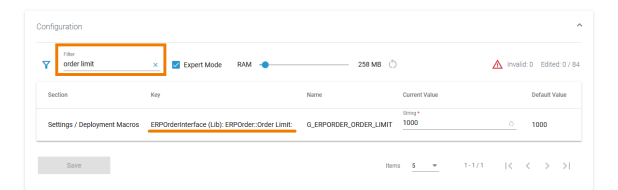

Change the limit to 500 and save your change:

| Y    | order limit              | × Z Expert Mode RAM                          | 258 MB 🖒                    |               | A Invalid: 0 Edited: 1 |
|------|--------------------------|----------------------------------------------|-----------------------------|---------------|------------------------|
| Sect | ion                      | Кеу                                          | Name                        | Current Value | Default Value          |
| Sett | ings / Deployment Macros | ERPOrderInterface (Lib): ERPOrder::Order Lin | nit: G_ERPORDER_ORDER_LIMIT | 500(          | o 1000                 |

Confirm your change in the pop-up window:

| ave the Configuration                               |                        |        |       |                |
|-----------------------------------------------------|------------------------|--------|-------|----------------|
| u changed the following settings:                   |                        |        |       |                |
| Кеу                                                 | Name                   | Before | After | Discard Change |
| ERPOrderInterface (Lib): ERPOrder::Order Limit:     | G_ERPORDER_ORDER_LIMIT | 1000   | 500   |                |
| are you sure you want to overwrite the settings and | (re)start the service? |        |       |                |
| ne jed oure jed name to over me die oetange and     |                        |        |       |                |
|                                                     |                        |        |       |                |

The service is restarted automatically and the configuration change is applied. Close the administration and switch back to the the Designer.